# 2015

## MANUAL PENGGUNA : e-MMFR

1/2014 AGENSI REMOTE SENSING MALAYSIA 28/02/2015

### Kandungan

| 1.0 | Pengenalan3                         |
|-----|-------------------------------------|
| 2.0 | Pengenalan Antaramuka Sistem4       |
|     | 2.1 Log Masuk4                      |
|     | 2.2 Maklum Balas4                   |
|     | 2.3 Paparan dan Menu6               |
|     | 2.3.1 Menu                          |
|     | 2.3.2 <i>Toolbar</i>                |
| 3.0 | Pengenalan Menu dan Fungsi Butang11 |
|     | 3.1 Maklumat Asas11                 |
|     | 3.2 Maklumat Sekunder12             |
|     | 3.3 Maklumat Perhutanan13           |
|     | 3.3.1 Kompartmen Hutan13            |
|     | 3.3.2 Zon Pengurusan Hutan13        |
|     | 3.3.3 Jenis Hutan14                 |
|     | 3.3.4 Fungsi Hutan15                |
|     | 3.3.5 Dapur Arang16                 |
|     | 3.3.6 Renj Hutan                    |
|     | 3.3.7 Blok Aktiviti                 |
|     | 3.4 Imej Satelit                    |
|     | 3.4.1 Indeks SPOT                   |
|     | 3.4.2 Imej Pleiades                 |
|     | 3.4.3 Imej SPOT 520                 |
|     | 3.5 Carian                          |
|     | 3.6 Analisa                         |
|     | 3.7 Log Keluar                      |

#### 1.0 Pengenalan

Projek Sistem Pengurusan Hutan Paya Berteraskan Remote Sensing, Sistem Maklumat Geografi (GIS) dan Teknologi Maklumat & Komunikasi (ICT) atau dikenali sebagai e-MMFR merupakan projek di bawah Nota Kerjasama antara Jabatan Perhutanan Semenanjung Malaysia (JPSM) dan ARSM.

Cadangan pelaksanaan projek ini di Hutan Paya Laut (HPL) Matang sebagai kawasan perintis telah dipersetujui oleh mesyuarat Jawatankuasa Pemandu (JKP) projek kerjasama pada 5 Disember 2013. Sistem web-GIS ini memberi nilai tambah kepada sistem pengurusan sedia ada yang masih menggunakan kaedah konvensional.

Pembangunan sistem e-MMFR ini melibatkan dua paparan berbeza iaitu; i) Paparan awam dan ii) Paparan pengguna Jabatan Perhutanan Negeri Perak (JPNPk). Paparan awam hanya melibatkan perkongsian data umum seperti maklumat ekopelancongan dan aktiviti ekonomi setempat; manakala paparan bagi pengguna JPNPk lebih terperinci dengan lapisan data terhad, imej remote sensing serta fungsi-fungsi carian dan analisis.

#### Konfigurasi minimum sistem

- 1. Pelayar
  - Web page sesuai dilayari menggunakan Mozilla Firefox 2.0 dan ke atas.
  - Flash player versi 6.0 atau terkini
- 2. Resolusi paparan

Resolusi komputer terbaik adalah 1024x768 pixel.

3. Kelajuan Internet

Oleh kerana imej dan lapisan yang perlu dimuatkan ke dalam laman web, adalah dinasihatkan untuk menggunakan internet berkelajuan lebih daripada 128Kbps.

#### Page | 4

#### 2.0 Pengenalan Antaramuka Sistem

URL sistem ini adalah <u>http://fmrs.remotesensing.gov.my/hplm/</u>. Pengguna perlu mengisi ke log masuk. Pengguna dapat mengakses ke sistem ini sebaik sahaja daftar masuk berjaya. Gambar di bawah ini adalah muka depan bagi Sistem Pengurusan Hutan Paya Laut Matang (e-MMFR).

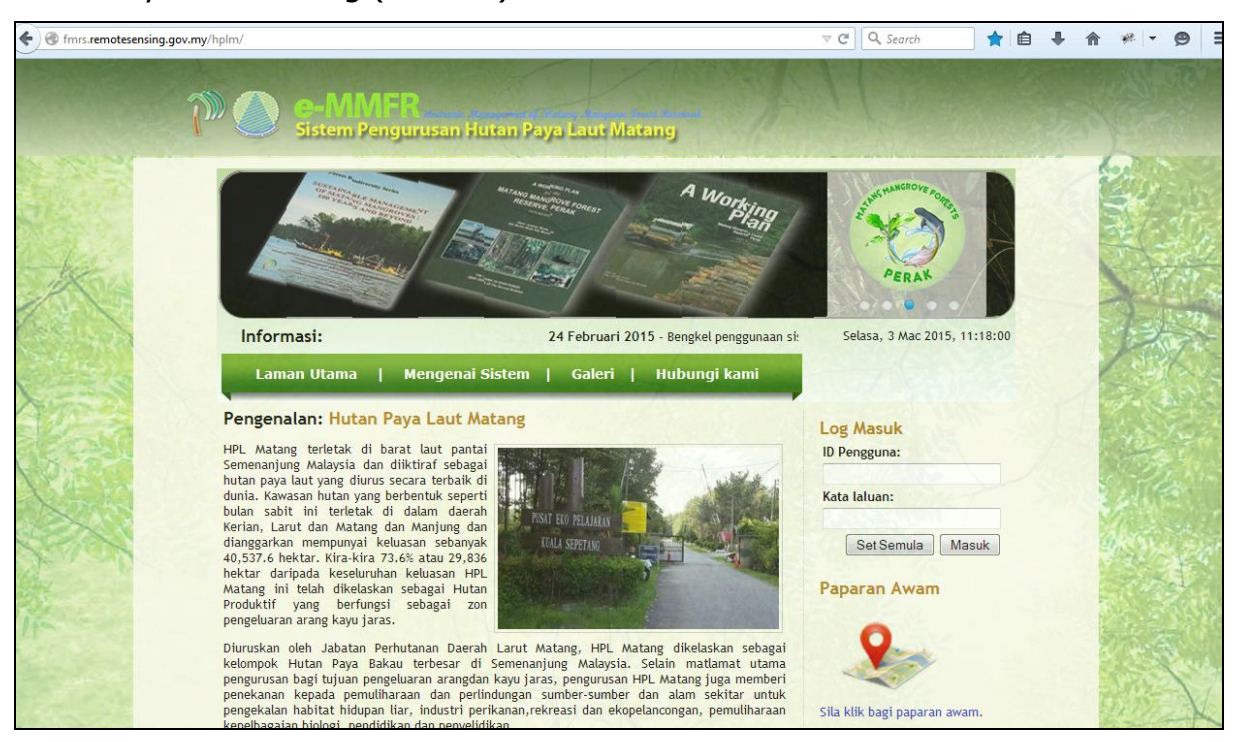

Gambar 1: Antaramuka utama e-MMFR

#### 2.1 Log Masuk

Bagi tujuan keselamatan data, pengguna perlu log masuk ke dalam sistem terlebih dahulu sebelum dibenarkan menggunakan fungsi-fungsi yang terdapat di dalam sistem. Ini bertujuan memberi akses kepada *authority person* sahaja. Bagaimanapun terdapat juga paparan yang disediakan untuk orang awam bagi mengakses ke sistem ini di slot paparan umum.

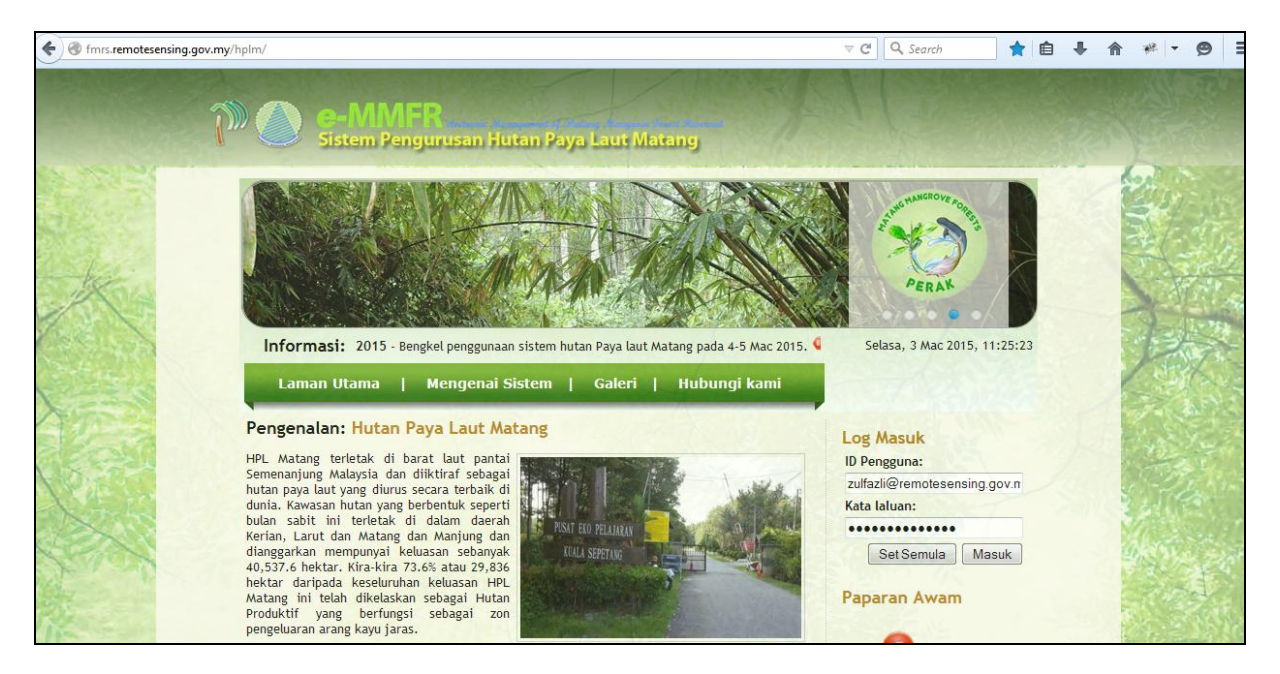

Gambar 2: Log masuk

Pengguna perlu mengisi ID Pengguna dan kata laluan di ruangan yang disediakan. Seterusnya pengguna perlu menekan butang 'Masuk'.

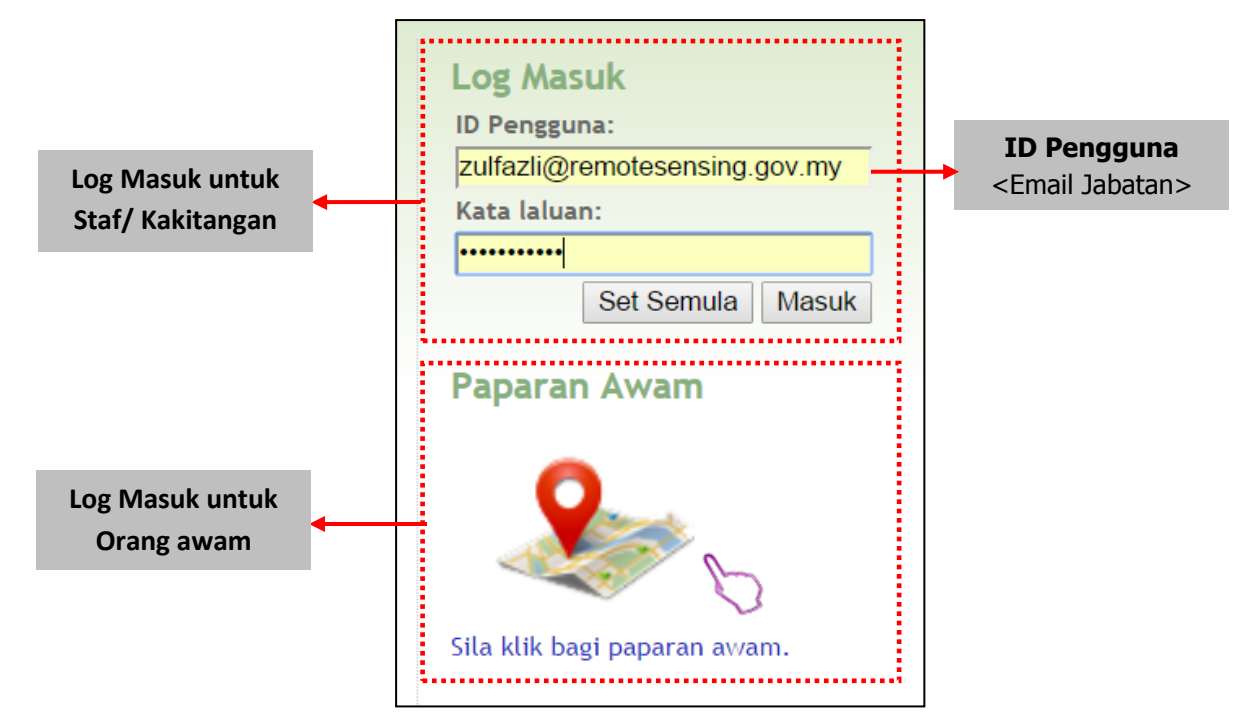

Gambar 3: Log masuk

#### 2.2 Maklum Balas

Bagi memastikan laman web ini berguna dan berinformasi, sistem e-MMFR menyediakan borang maklum balas atas talian. Pengguna perlu mengisi maklumat seperti emel, nama, jabatan serta maklum balas (pertanyaan/ aduan/ cadangan/ penghargaan) dan tekan butang hantar. Sistem ini secara auto akan menghantar maklum balas kepada pentadbir sistem.

| ) 🛞 fmrs.remotesensing.gov. | my/hplm/feedback.php                                                                                                    | V C Search            | ☆ 自      | ↓ 俞 | ** -    | Ø           |
|-----------------------------|----------------------------------------------------------------------------------------------------|-----------------------|----------|-----|---------|-------------|
| Ĩ                           | Contraction of the second second seco | 16                    |          |     |         | Carlo Carlo |
| -                           |                                                                                                    | PERAK                 |          |     | Since I |             |
|                             | <ul> <li>Informasi: al penggunaan sistem hutan Paya laut Matang pada 4-5 Mac 2015.</li> <li>Laman Utama   Mengenai Sistem   Galeri   Hubungi kami</li> </ul>                                                                                                    | Selasa, 3 Mac 2015,   | 11:34:43 |     | 月       |             |
| PT-                         | Maklum balas                                                                                                    |                       |          |     |         |             |
|                             | Bagi memastikan laman web ini berguna dan berinformasi, maklum balas anda dapat membantu kami<br>meningkatkan mutu sistem. Anda dialu-alukan untuk mengaju sebarang pertanyaan/maklumbalas/adu<br>dan juga penghargaan berkaitan sistem ini kepada pihak kami dengan menghantar borang dibawah.<br>Emel Anda *                                                                                                    | untuk<br>Jan/cadangan |          |     | 治理が     |             |
|                             | Jabatan Anda"                                                                                                    | Lines 1               |          | B   | oran    | σ           |
|                             | Subjek"                                                                                                    |                       |          |     |         | 5           |
|                             | Maklum Balas'                                                                                                    |                       | 1.29     | так | umı     | balas       |
| Butang Han                  | tar Hantar Padam                                                                                                    |                       |          |     |         | A Mart      |

Gambar 4: Maklum balas pengguna

#### 2.3 Paparan dan Menu

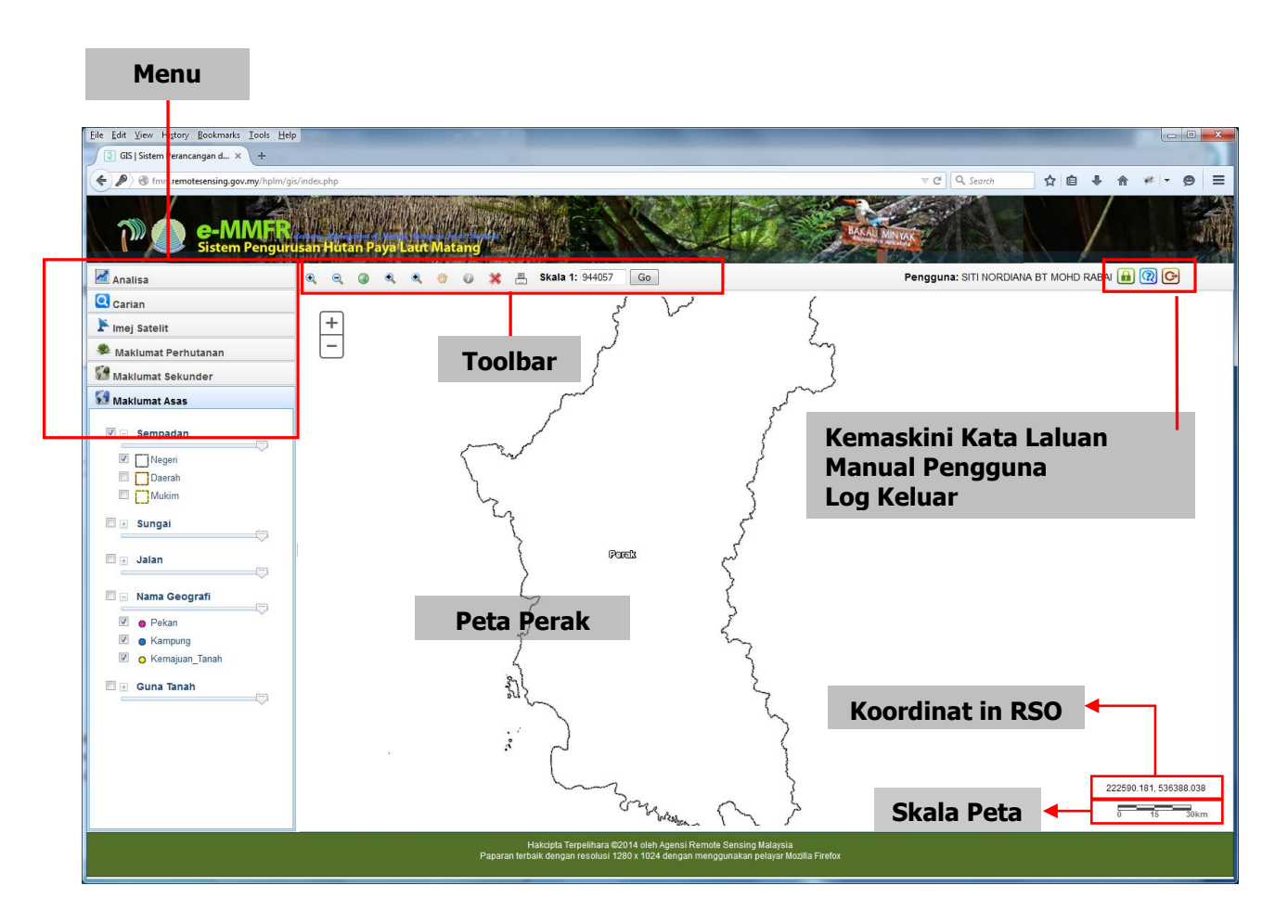

Gambar 5: Antaramuka e-MMFR

Setelah selesai log masuk, paparan seperti di atas (**Gambar 5**) akan muncul. Terdapat beberapa fungsi menu yang perlu diketahui oleh pengguna seperti menu, *toolbar*, koordinat, skala peta, kemaskini kata laluan, manual pengguna dan log keluar.

#### 2.3.1 Menu

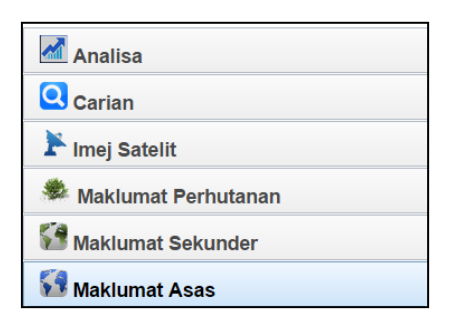

Gambar 6: Menu

Menu ini menyenaraikan lapisan-lapisan data yang telah dimasukkan ke dalam pangkalan data. Setiap lapisan menawarkan maklumat dan fungsi yang berbeza. Fungsi-fungsi ini akan diterangkan dengan lebih terperinci di bawah.

| Ð | €       |         | ٩   | ٩ | 1   | 0               | ×       |       | Ska | la 1:  | 944057 | Go |
|---|---------|---------|-----|---|-----|-----------------|---------|-------|-----|--------|--------|----|
|   |         |         |     |   |     | Gan             | nbar 7: | Tooll | bar |        |        |    |
| • | Zoom    | masuk   | ¢   |   | 8   | Pan             |         |       |     |        |        |    |
| Q | Zoom    | keluar  |     |   | 0   | Info            | / Iden  | tify  |     |        |        |    |
|   | Full Ex | tent    |     |   | *   | Res             | et      |       |     |        |        |    |
| • | Previo  | us Exte | ent |   |     | Cet             | ak      |       |     |        |        |    |
|   | Next E  | Extent  |     |   | Ska | l <b>a 1:</b> 1 | 590588  | Go    | В   | ar Ska | ala    |    |

#### 2.3.2 Toolbar

*Toolbar* mengandungi butang-butang yang melaksanakan tindakan, atau butang yang menukar kursor tetikus kepada pelbagai jenis alat-alat seperti menyorot*(pan)* peta dan mendapatkan maklumat mengenai ciri-ciri yang terdapat dalam peta.

Bar Skala membolehkan pengguna untuk menetapkan apa-apa skala yang dikehendaki. Peta akan dipaparkan pada set skala yang dikehendaki. Angka di bawah menunjukkan bagaimana ia berfungsi:

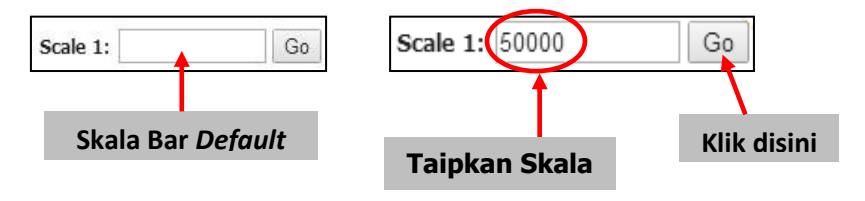

Gambar 7: Bar skala

Butang Zoom adalah untuk membolehkan pengguna melihat kawasan dalam jarak yang lebih dekat atau lebih jauh.

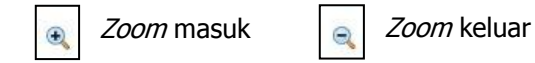

Klik pada butang di atas dan seret (*drag*) pada kawasan yang ingin dipantau. Butang ini berfungsi sama seperti kanta pembesar. Untuk kembali melihat pada skala penuh, pengguna boleh menggunakan fungsi '*full extent'*. Fungsi '*previous extent'* dan '*next extent'* pula disediakan untuk pengguna kembali kepada *extent* sebelumnya.

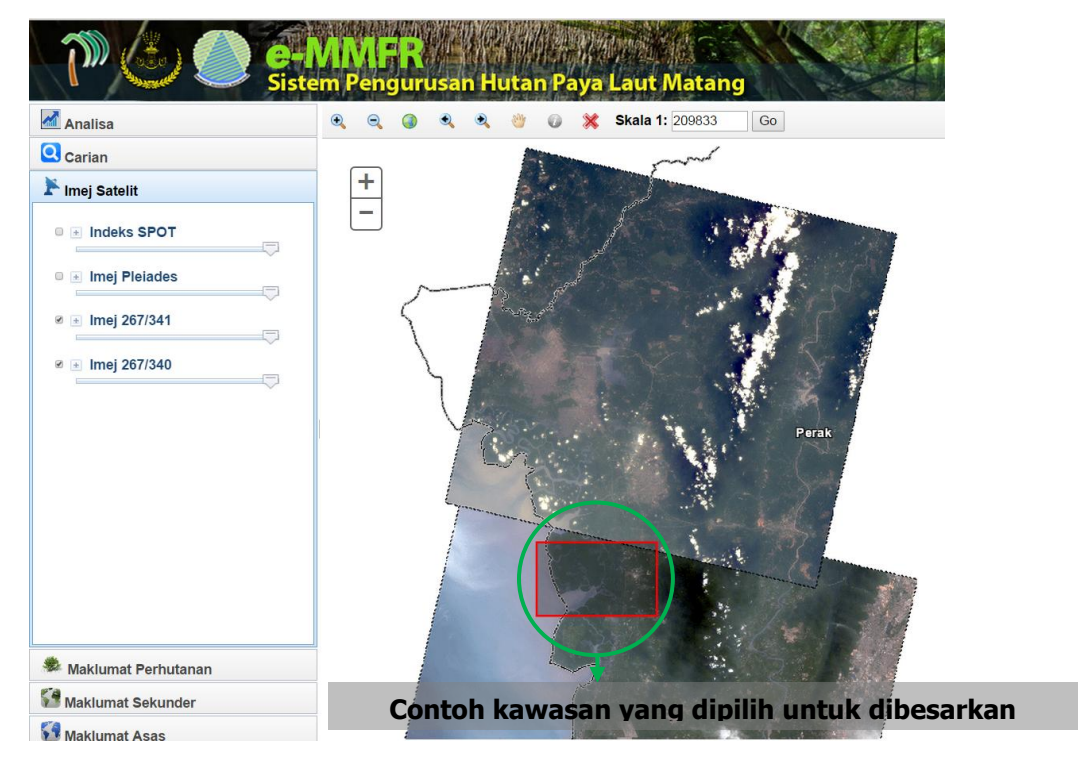

Gambar 9: Fungsi zoom

Untuk mengenalpasti maklumat maklumat-maklumat tertentu, pengguna boleh menggunakan fungsi 'info dan *Identify'* . Klik pada kawasan yang diperlukan dan window maklumat akan keluar seberti gambar di bawah.

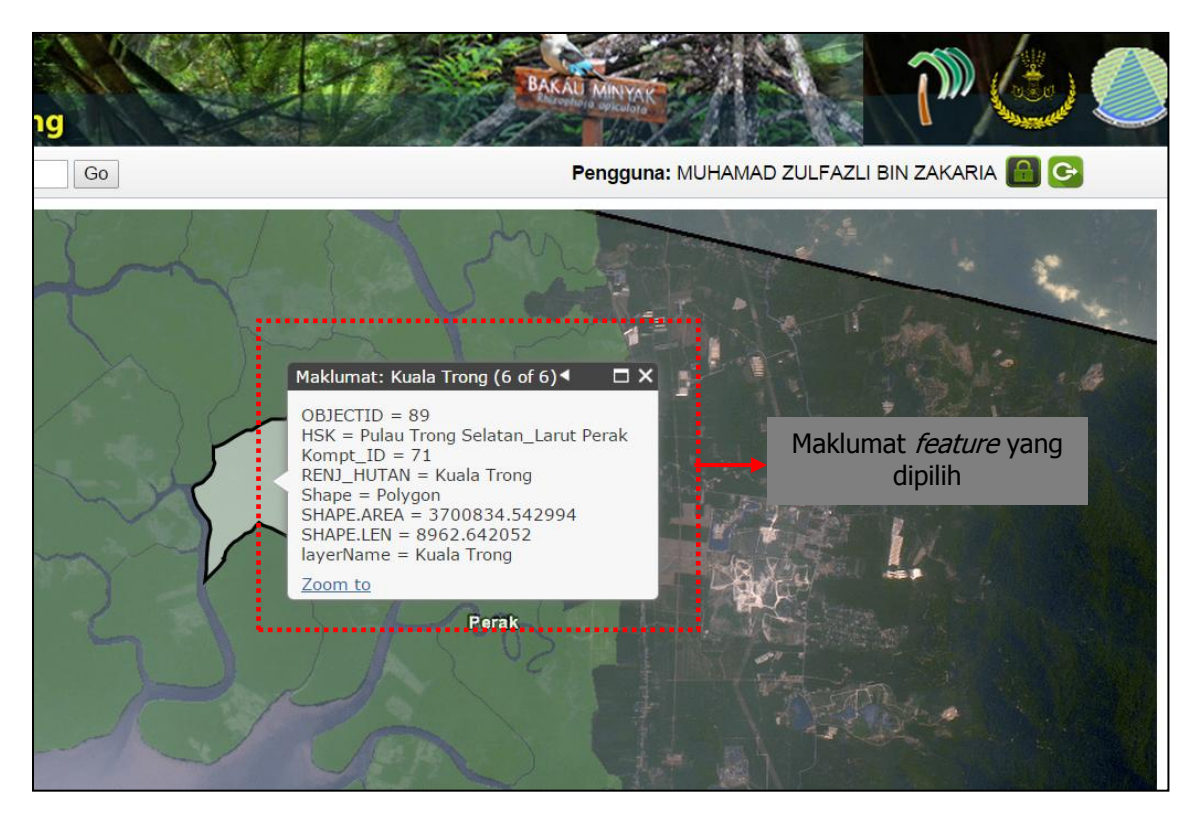

Gambar 10: info dan identify

Bagi fungsi cetakan peta, sila klik pada icon . *Dialog box* akan dipaparkan seperti dibawah (gambar 11). Pengguna perlu memasukkan maklumat tajuk peta dan membuat pilihan format cetakan.

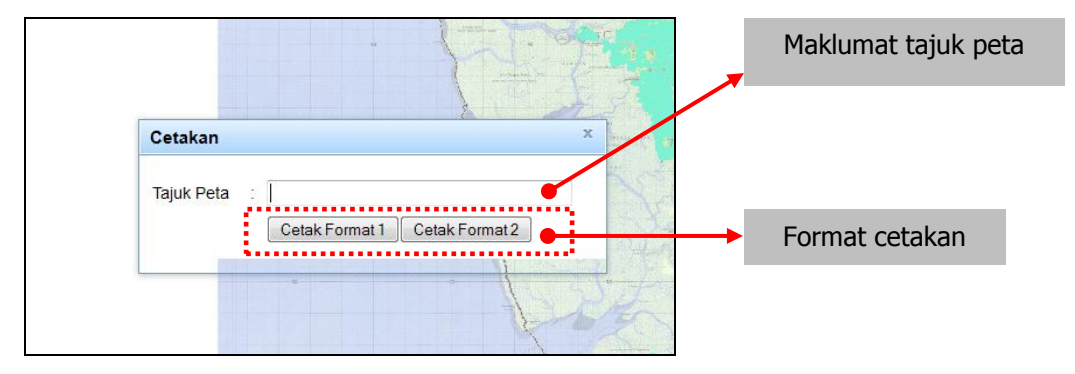

Gambar 11: Cetakan peta

#### 3.0 Pengenalan Menu dan Fungsi Butang

#### 3.1 Maklumat Asas

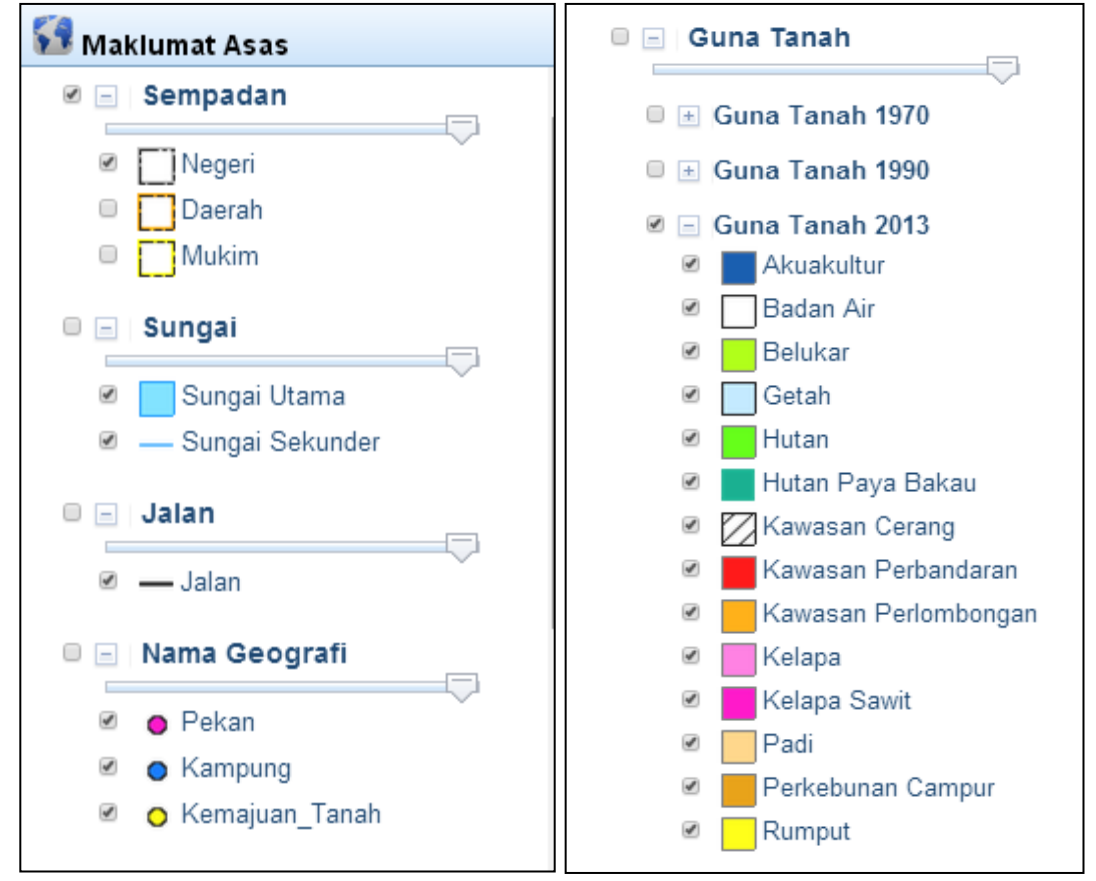

Gambar 12: Maklumat Asas

Maklumat Asas mengandungi :

- Sempadan Negeri Perak, daerah dan mukim
- Sungai utama dan sungai sekunder
- Jalan utama
- Nama Geografi (nama pekan, nama kampung, kawasan kemajuan tanah)
- Maklumat Guna tanah untuk 3 tahun (1970, 1990 dan 2013)

Maklumat boleh dipaparkan dengan √ pada setiap kotak yang disediakan. Maklumat asas ini bertujuan untuk mengetahui keadaan ciri kawasan di HPL Matang.

#### 3.2 Maklumat Sekunder

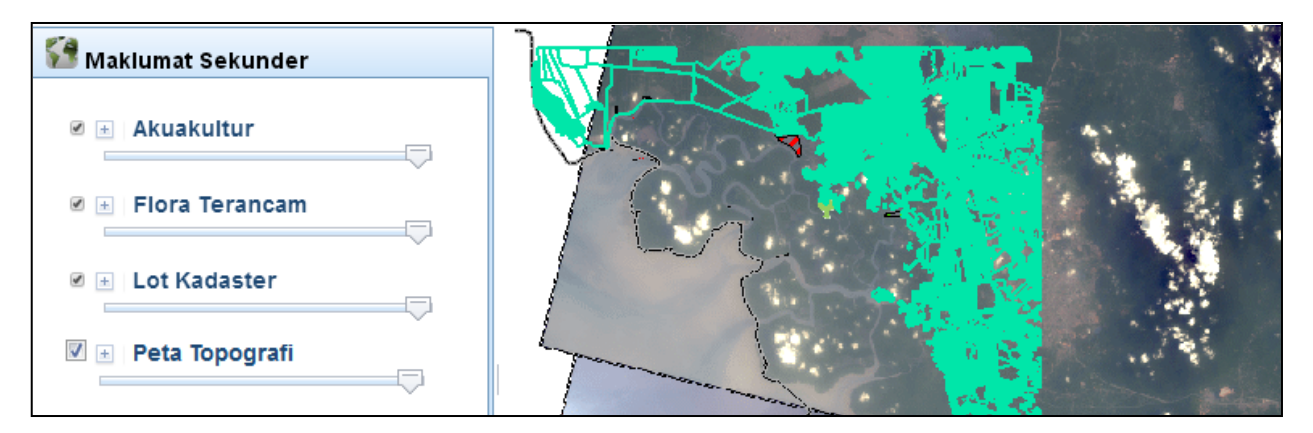

Gambar 13: Maklumat sekunder

Maklumat yang terdapat dalam maklumat sekunder :

- 1. Kawasan Akuakultur di sekitar HPL Matang.
- 2. Flora Terancam yang terdapat dalam kawasan HPL Matang.
- 3. Lot Kadaster.
- 4. Peta Topografi

Maklumat boleh dipaparkan dengan √ pada setiap kotak yang disediakan. Maklumat sekunder ini merupakan data sokongan kepada data / maklumat asas lain di kawasan HPL Matang.

#### 3.3 Maklumat Perhutanan

3.3.1 Kompartmen Hutan

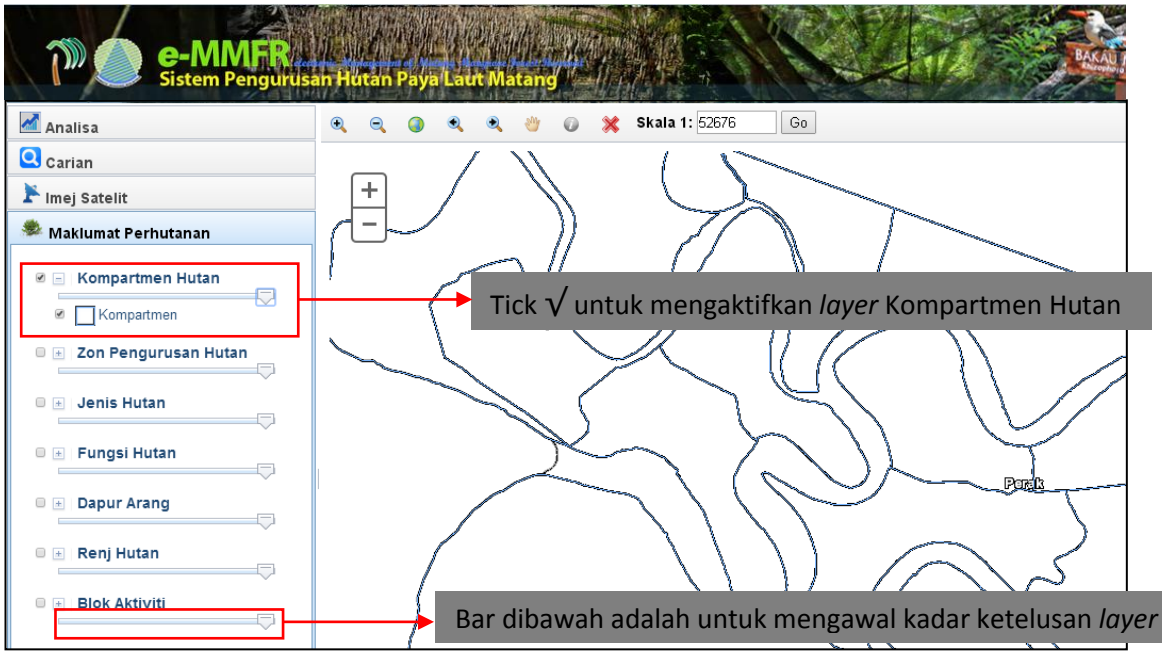

Gambar 14: Layer Kompartment Hutan

Sebagai contoh, maklumat 'kompartmen hutan' dapat dipaparkan dengan menanda  $\sqrt{}$  seperti gambar di atas.

#### 3.3.2 Zon Pengurusan Hutan

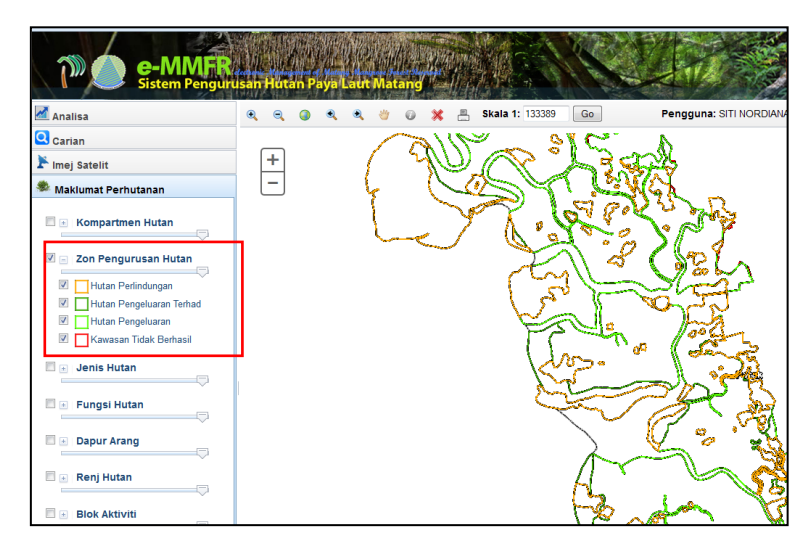

Gambar 15: Layer Zon Pengurusan Hutan

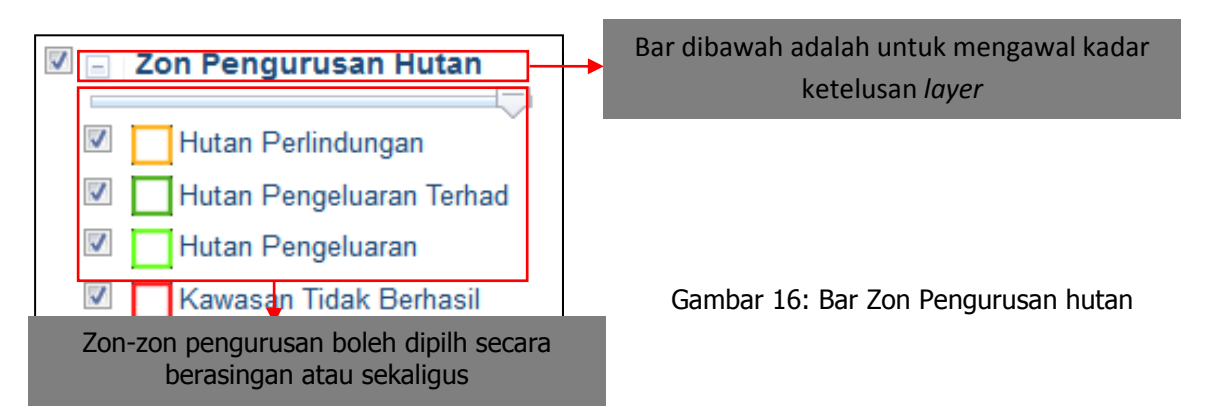

Maklumat boleh dipaparkan dengan  $\sqrt{}$  pada setiap kotak yang disediakan. Pengguna boleh memilih untuk menutup mana-mana *layer* yang tidak diperlukan.

#### 3.3.3 Jenis Hutan

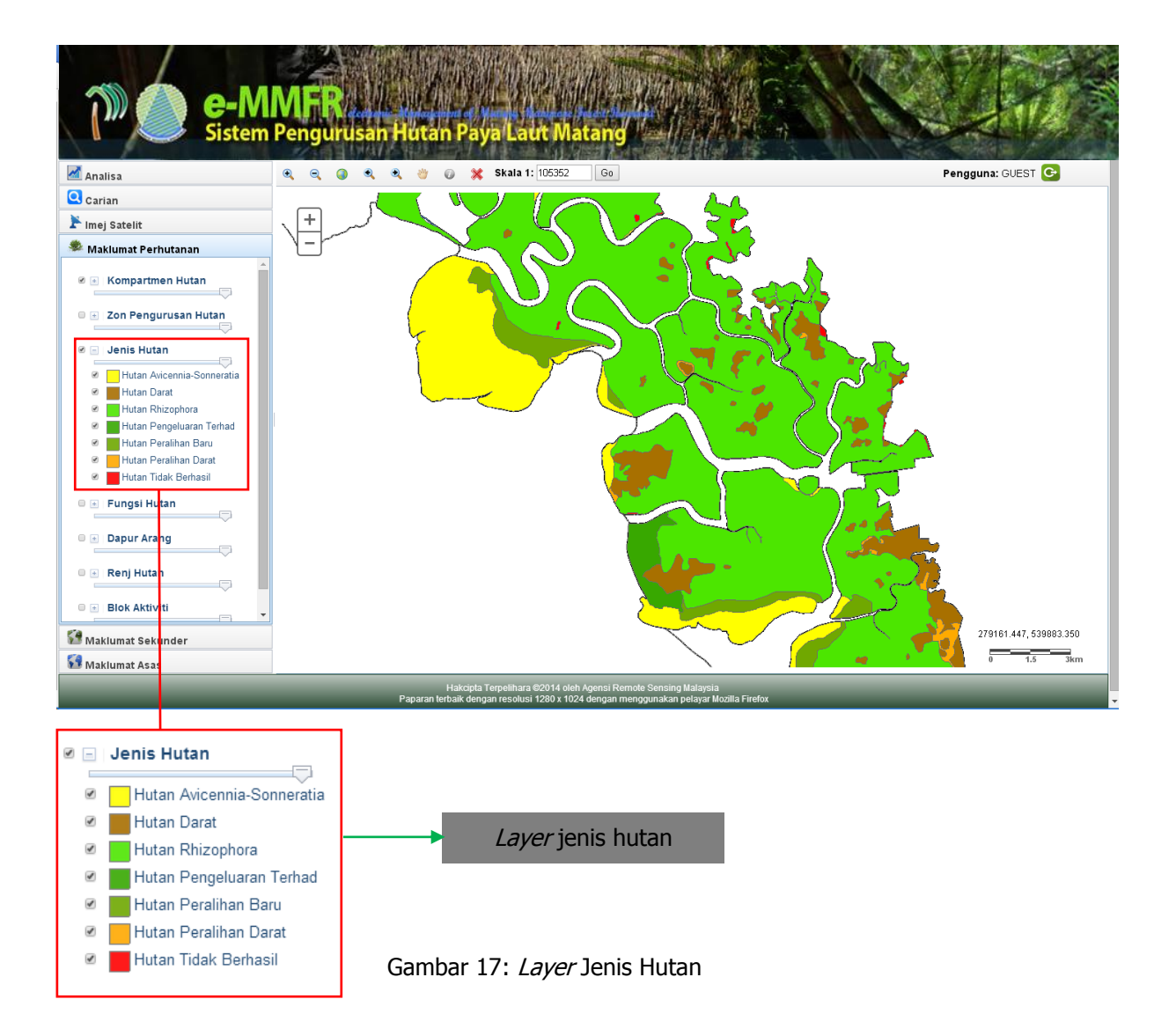

#### 3.3.4 Fungsi Hutan

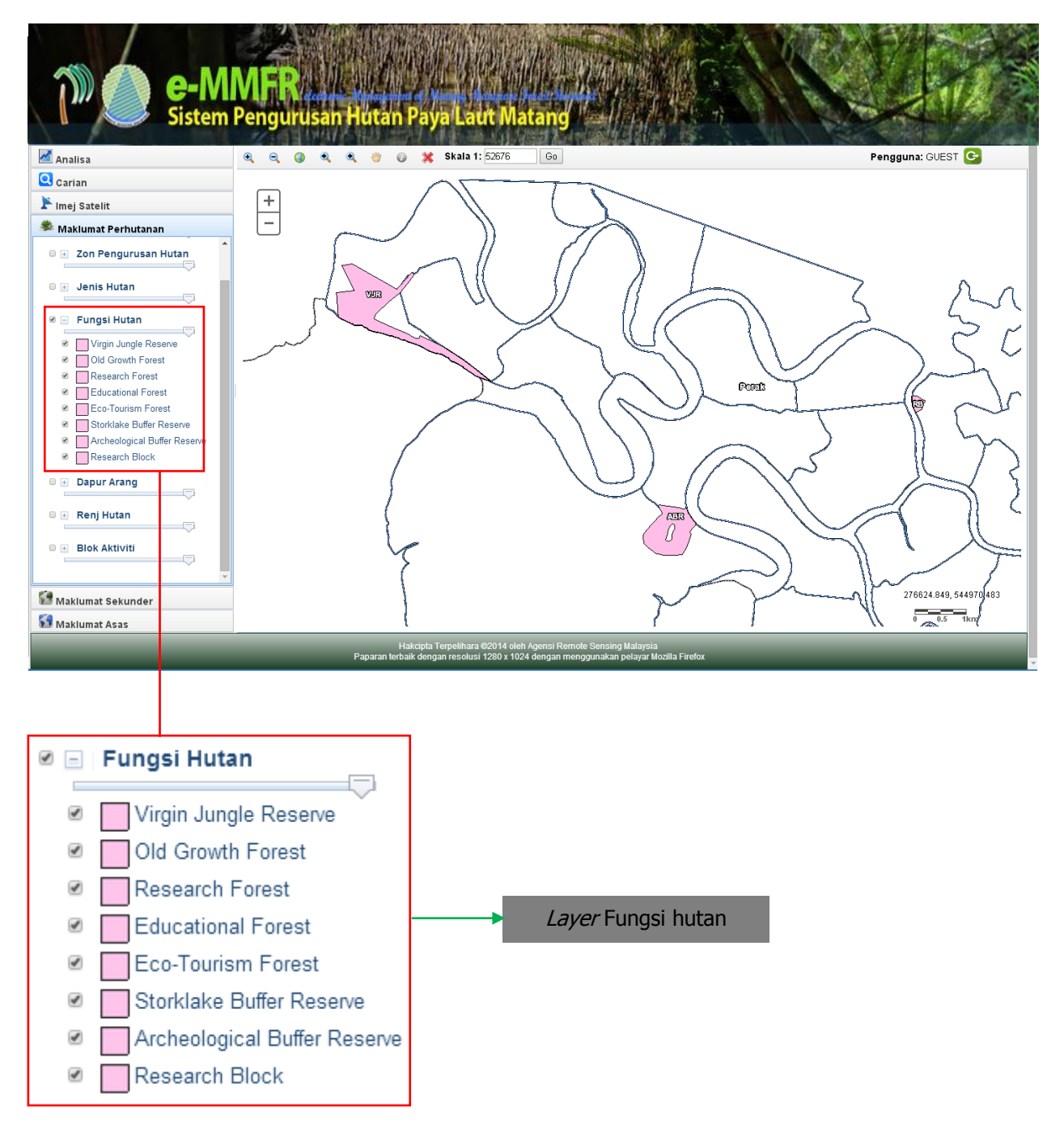

Gambar 18: Layer Fungsi Hutan

#### 3.3.5 Dapur Arang

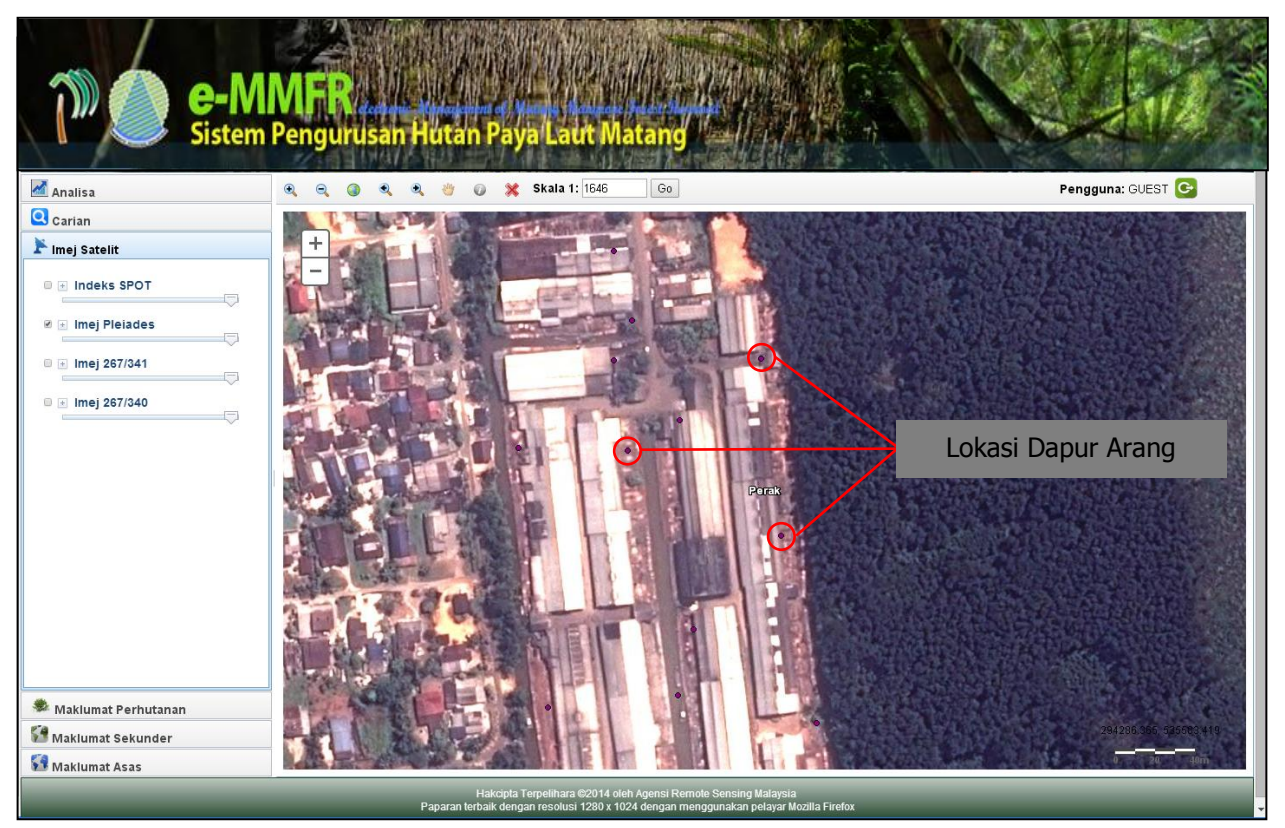

Gambar 19 : Lokasi Dapur Arang

Lokasi dapur arang yang terdapat di HPL Matang dapat dikenalpasti melalui fungsi ini. Maklumat akan dipaparkan dengan klik bahagian *point* seperti gambar di atas.

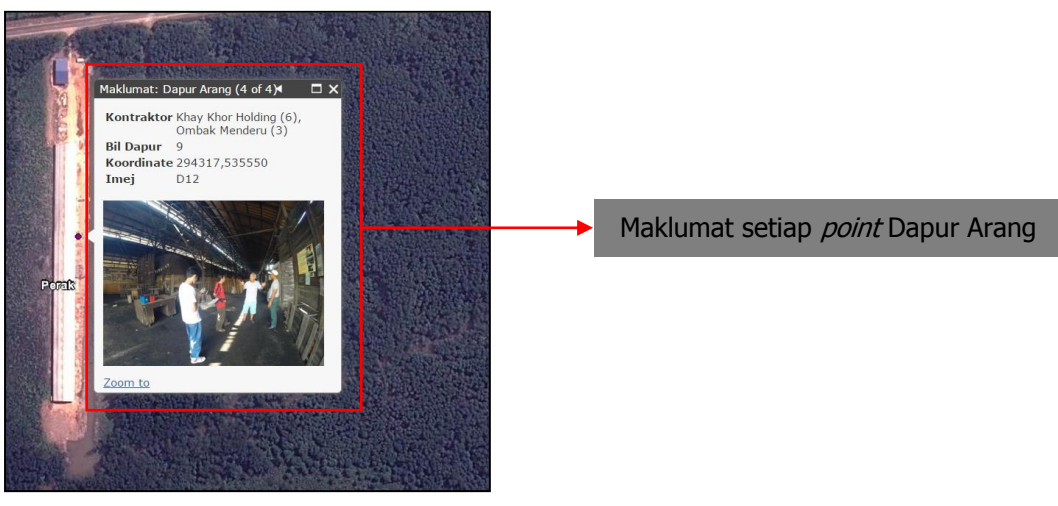

Gambar 20: Info maklumat dapur Arang

#### 3.3.6 Renj Hutan

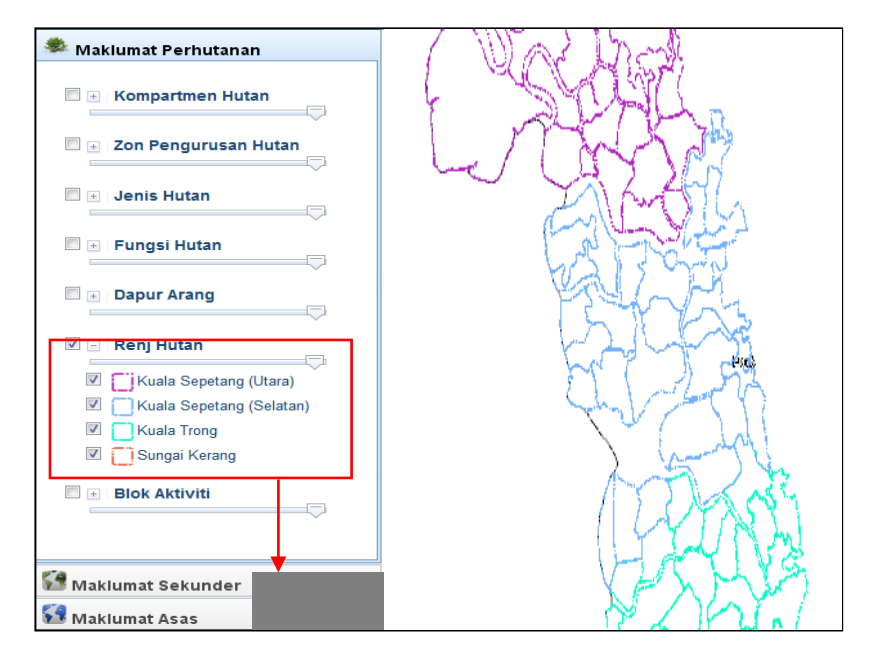

Gambar 21: Layer Renj Hutan

Terbahagi kepada 4 iaitu Kuala Sepetang (south), Kuala Sepetang (North), Kuala Trong dan Sungai Kerang. Maklumat boleh dipaparkan dengan  $\sqrt{}$  pada setiap kotak yang disediakan.

#### 3.3.7 Blok Aktiviti

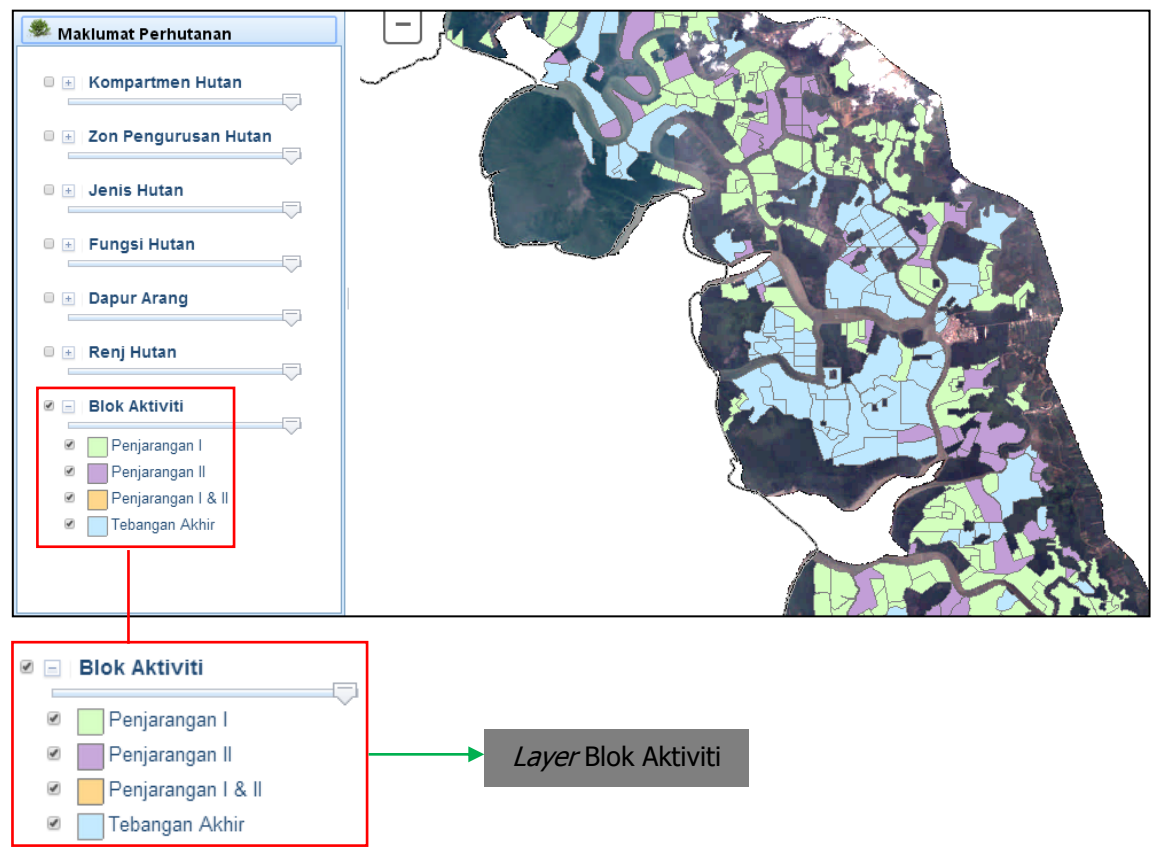

Gambar 22: Layer Blok Aktiviti

Terbahagi kepada 4 iaitu Penjarangan i, Penjarangan ii, Penjarangan i & ii dan Tebangan Akhir. Maklumat boleh dipaparkan dengan  $\sqrt{}$  pada setiap kotak yang disediakan.

#### 3.4 Imej Satelit

3.4.1 Indeks SPOT

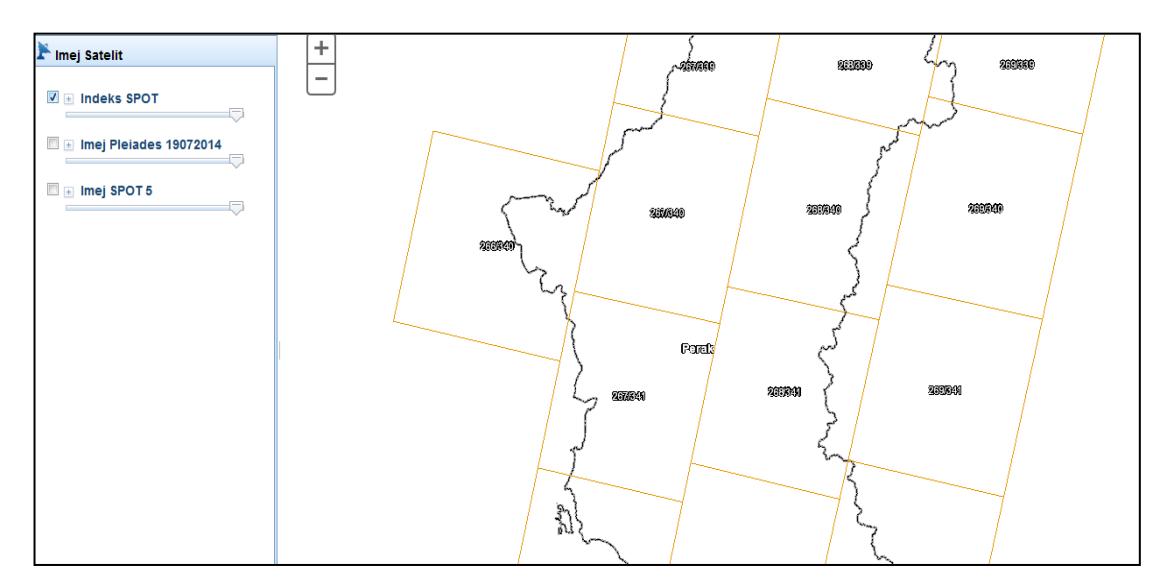

Gambar 23: Indeks SPOT

Indeks SPOT ini bertujuan memberi info tentang *scene* imej SPOT 5 yang diperlukan di negeri Perak. Maklumat boleh dipaparkan dengan  $\sqrt{}$  pada setiap kotak yang disediakan.

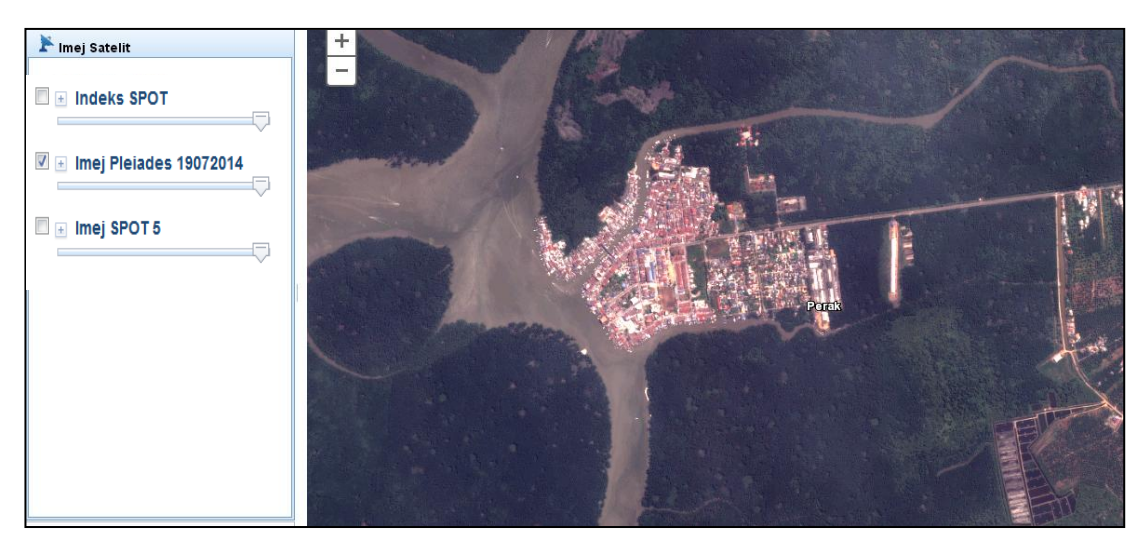

#### 3.4.2 Imej Pleiades

Gambar 24: Imej Beresolusi Tinggi

Imej Pleiades merupakan imej satelit dari Amerika Syarikat. Ia merupakan imej yang beresolusi tinggi iaitu 0.5 meter. Maklumat boleh dipaparkan dengan  $\sqrt{}$  pada setiap kotak yang disediakan.

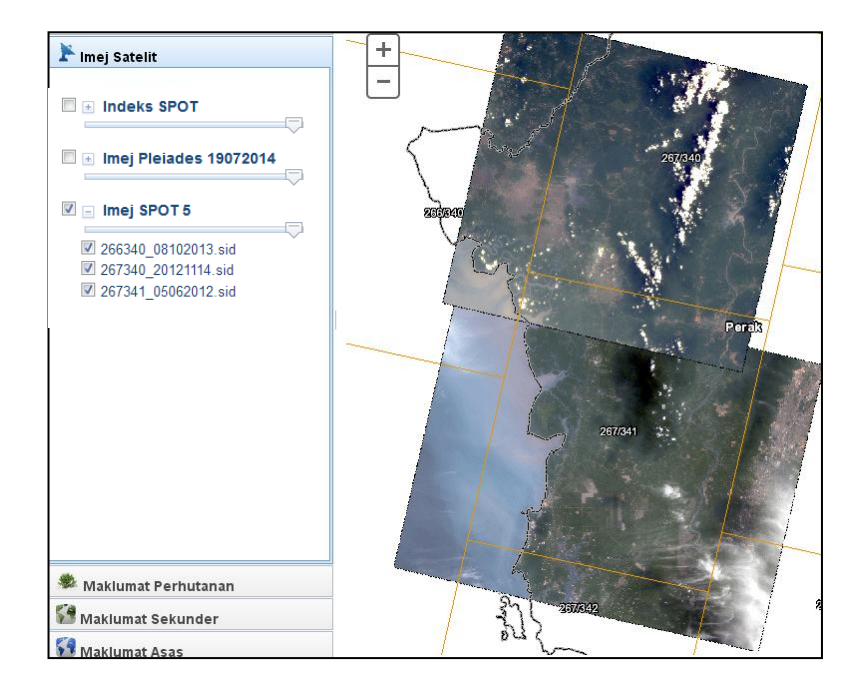

3.4.3 Imej 267/341, Imej 267/340 dan Imej 266/340

Gambar 25: Imej Satelit SPOT 5 2.5m

Imej 266/340, Imej 267/341 dan imej 267/340 merupakan imej satelit jenis SPOT 5. Imej SPOT 5 merupakan satelit dari Negara Perancis. Maklumat boleh dipaparkan dengan  $\sqrt{}$  pada setiap kotak yang disediakan.

#### 3.5 Carian

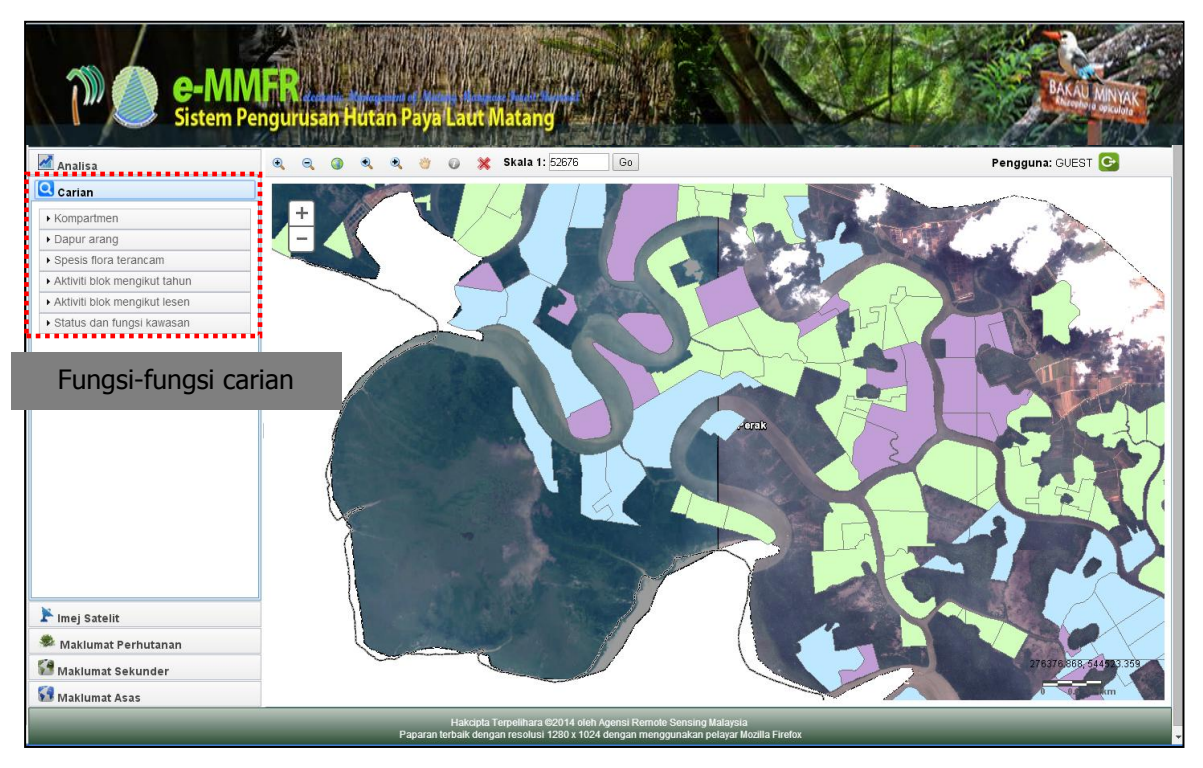

Gambar 26: Fungsi Carian

Melalui Carian, pengguna dapat mengakses maklumat-maklumat yang lebih spesifik mengikut kehendak pengguna itu sendiri.Sebagai contoh, melalui carian, peserta dapat mencari lokasi kompartmen.

Klik pada bahagian Renj dan pilih renj dimana terdapat kawasan yang ingin dicari.

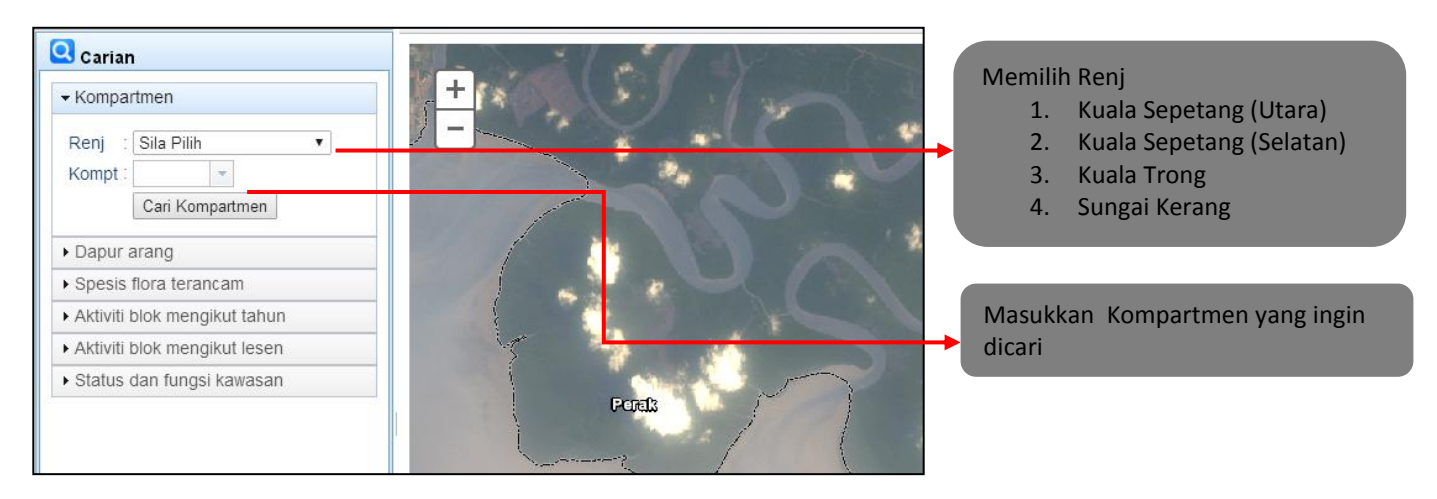

Gambar 27: Carian Kompartment Hutan

Melalui Carian, pengguna dapat mengakses maklumat-maklumat pelesen, bilangan dapur dan kedudukan dapur arang dengan tepat.

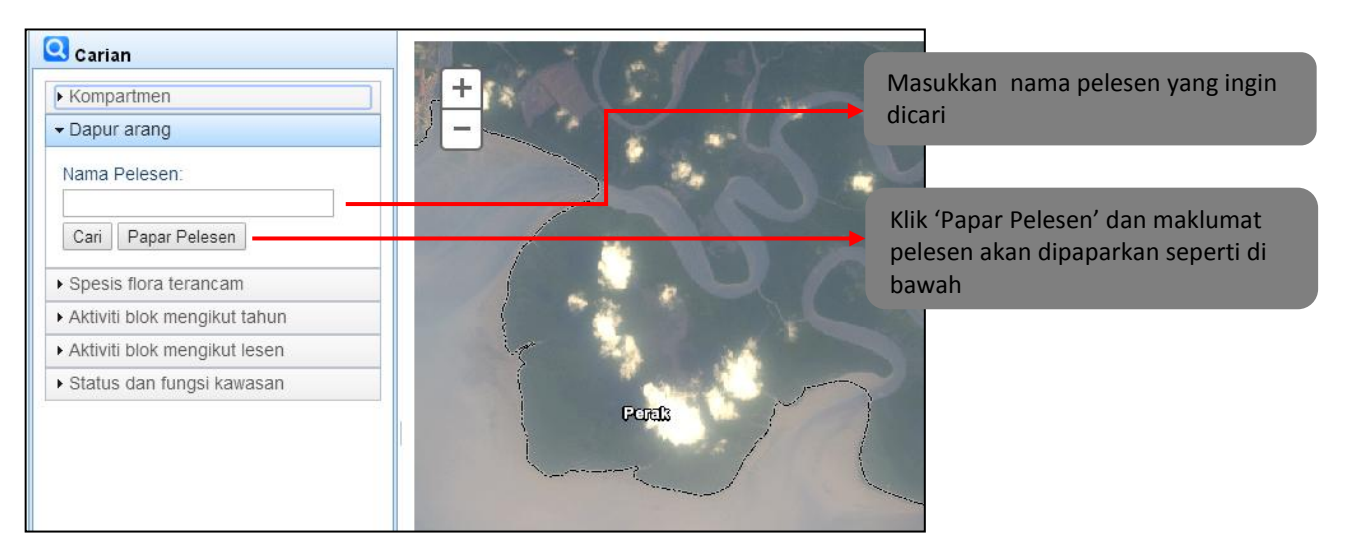

Gambar 28: Carian Dapur Arang

Jika ingin melihat senarai pelesen, pengguna boleh terus menekan butang 'Cari'.

| OBJECTI<br>D | KONTRAKTOR                                                  | LOKASI           | RENJ_HUTAN    | BIL DAPUR | X COORDINATE | YCOORDINATE |
|--------------|-------------------------------------------------------------|------------------|---------------|-----------|--------------|-------------|
| 1            | Hailani Ent. (3), Koperasi Wanita<br>Kreatif (3)            | HS Sungai Tinggi | Sungai Kerang | 6         | 297297       | 504747      |
| 2            | Budi Etika Sdn. Bhd. (3), Kamalin<br>Ent. (3)               | HS Sungai Tinggi | Sungai Kerang | 6         | 297357       | 504977      |
| 3            | Shaari DJ Ent. (3), Seri Changkat<br>Ent. (3)               | HS Sungai Tinggi | Sungai Kerang | 6         | 297491       | 505265      |
| 4            | Syarikat Maju Harta (6)                                     | HS Sungai Tinggi | Sungai Kerang | 6         | 297513       | 505371      |
| 5            | Maju Sedeli Ent. (3)                                        | HS Sungai Tinggi | Sungai Kerang | 3         | 297499       | 505341      |
| 6            | Ibrahim Mat Hashim & Rakan-<br>Rakan (4)                    | HS Sungai Tinggi | Sungai Kerang | 4         | 297536       | 505459      |
| 7            | Syarikat Wan Othman (3), Zainal<br>Abidin & Rakan-Rakan (3) | HS Sungai Tinggi | Sungai Kerang | 6         | 297547       | 505498      |

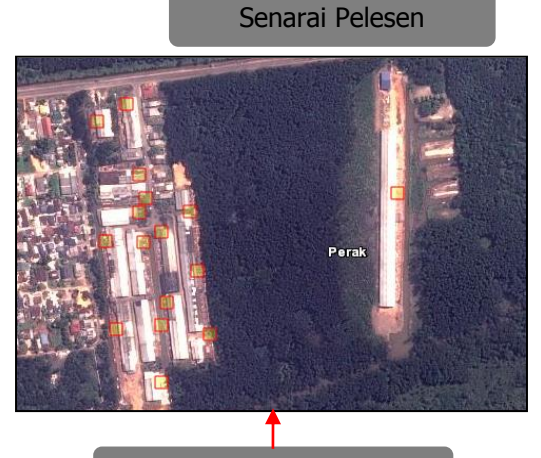

Gambar 29: Senarai Pelesen Dapur Arang

Lokasi Dapur Arang

Carian juga membolehkan pengguna untuk mengetahui kawasan-kawasan yang merupakan kawasan pemeliharaan flora terancam. Pengguna boleh terus melihat senarai dan lokasi flora secara keseluruhan dengan menekan butang 'Cari Flora'.

Untuk carian yang spesifik, pengguna boleh memasukkan nama saintifik atau nama tempatan flora yang ingin dicari.

| ✓ Spesis flora terancam                          |                |                |                |                      |                                                                                                    |          |
|--------------------------------------------------|----------------|----------------|----------------|----------------------|----------------------------------------------------------------------------------------------------|----------|
| Nama flora:<br>Cari Flora                        |                |                | Klik untuk ser | narai flora terancar | n                                                                                                    |          |
| <ul> <li>Aktiviti blok mengikut tahun</li> </ul> |                |                |                |                      | المستحد                                                                                                    | 5        |
| <ul> <li>Aktiviti blok mengikut lesen</li> </ul> |                |                |                |                      | mand                                                                                                    | 5        |
| <ul> <li>Status dan fungsi kawasan</li> </ul>    |                |                |                | 5                    | No la companya da companya da compa | )        |
| ✓ Spesis flora terancam                          |                |                |                | <u> </u>             | <u></u>                                                                                                    | 5        |
| Nama flora:                                      | Spesis flora t | erancam        |                |                      |                                                                                                    | х        |
|                                                  | OBJECTID       | FAMILY         | GENUS          | SPECIES              | NAMA_VERN                                                                                                    |          |
| Cari Flora                                       | 1              | Rhizophoraceae | Bruguiera      | Bruguiera hainesii   | Berus mata buaya                                                                                                    | <b>A</b> |
| Aktiviti blok mengikut tahun                     | 2              | Rhizophoraceae | Bruguiera      | Bruguiera hainesii   | Berus mata buaya                                                                                                    |          |
| Aktiviti blok mengikut lesen                     | 3              | Rhizophoraceae | Bruguiera      | Bruguiera hainesii   | Berus mata buaya                                                                                                    |          |
| Status dan fungsi kawasan                        | 4              | Rhizophoraceae | Bruguiera      | Bruguiera hainesii   | Berus mata buaya                                                                                                    |          |
| • Status dan lungsi kawasan                      | 5              | Rhizophoraceae | Bruguiera      | Bruguiera hainesii   | Berus mata buaya                                                                                                    |          |
|                                                  | 6              | Rhizophoraceae | Bruguiera      | Bruguiera hainesii   | Berus mata buaya                                                                                                    |          |
|                                                  | 7              | Rhizophoraceae | Bruguiera      | Bruguiera hainesii   | Berus mata buaya                                                                                                    |          |
|                                                  | 8              | Rhizophoraceae | Bruguiera      | Bruguiera hainesii   | Berus mata buaya                                                                                                    |          |
|                                                  | 9              | Rhizophoraceae | Bruguiera      | Bruguiera hainesii   | Berus mata buaya                                                                                                    |          |
|                                                  | 10             | Rhizophoraceae | Bruguiera      | Bruguiera hainesii   | Berus mata buaya                                                                                                    |          |
|                                                  | 11             | Rhizophoraceae | Bruguiera      | Bruguiera hainesii   | Berus mata buaya                                                                                                    |          |
|                                                  | 12             | Rhizophoraceae | Bruguiera      | Bruguiera hainesii   | Berus mata buaya                                                                                                    | -        |

Gambar 30: Carian Nama Flora Terancam

Pengguna juga boleh membuat carian aktiviti blok mengikut tahun. Pengguna perlu memasukkan maklumat tahun serta aktiviti. Kemudian tekan butang cari Blok. Sistem akan memaparkan senarai blok mengikut carian pengguna. (Rujuk gambar 31)

| Aktiviti blok mengikut tahun                   |                                                             |                                                                          |                                                              |                                                                                                    |                                                   |                                                                                                    |          |
|------------------------------------------------|-------------------------------------------------------------|--------------------------------------------------------------------------|--------------------------------------------------------------|----------------------------------------------------------------------------------------------------|---------------------------------------------------|----------------------------------------------------------------------------------------------------|----------|
| Tahun:<br>2010<br>Aktiviti:<br>Penjarangan 1 🗸 |                                                             | ,1-10-12<br>(1-10-74<br>(1-10)                                           | Klik untu                                                    | ık senarai b<br>an aktiviti p                                                                                       | lok mengil<br>ilihan                              | kut                                                                                                    |          |
| 2010<br>vktiviti:<br>Penjarangan 1 💌           | Blok Aktivit<br>Jumlah rekod:                               | i<br>17 Jumlah Anggarar                                                  | . <u>.t-10-22</u><br>h Keluasan: 748 HA                      |                                                                                                    |                                                   |                                                                                                    | x        |
| Aktiviti blok mongikut locon                   | BLOK ID                                                     | UPI                                                                      | TAHUN AKTIVITI                                               | AKTIVITI                                                                                                    | KOMPARTMEN                                        | KELUASAN (HA)                                                                                                    |          |
| Aktiviti blok mengikut lesen                   | R3I14                                                       | I-10-132                                                                 | 2010                                                         | Penjarangan I                                                                                                    | 51                                                | 132.220387                                                                                                    | <u> </u> |
| status dan fungsi kawasan                      | R2128                                                       | I-10-66                                                                  | 2010                                                         | Penjarangan I                                                                                                    | 49                                                | 76.884661                                                                                                    |          |
|                                                | R4I46                                                       | I-10-66                                                                  | 2010                                                         | Ponjarangan I                                                                                                    | 407                                               |                                                                                                    |          |
|                                                |                                                             |                                                                          |                                                              | renjarangan i                                                                                                    | 107                                               | 50.313227                                                                                                    |          |
|                                                | R4I16                                                       | I-10-22                                                                  | 2010                                                         | Penjarangan I                                                                                                    | 92                                                | 26.430393                                                                                                    |          |
|                                                | R4I16<br>R2I46                                              | I-10-22<br>I-10-22                                                       | 2010 2010                                                    | Penjarangan I<br>Penjarangan I                                                                                      | 92                                                | 50.313227           26.430393           22.445213                                                                   | E        |
|                                                | R4I16<br>R2I46<br>R1I33                                     | I-10-22<br>I-10-22<br>I-10-44                                            | 2010<br>2010<br>2010<br>2010                                 | Penjarangan I<br>Penjarangan I<br>Penjarangan I<br>Penjarangan I                                                    | 92<br>62<br>8                                     | 50.313227<br>26.430393<br>22.445213<br>43.497091                                                                    | E        |
|                                                | R4I16<br>R2I46<br>R1I33<br>R1I35                            | I-10-22<br>I-10-22<br>I-10-44<br>I-10-40                                 | 2010<br>2010<br>2010<br>2010<br>2010                         | Penjarangan I<br>Penjarangan I<br>Penjarangan I<br>Penjarangan I<br>Penjarangan I                                   | 92<br>62<br>8<br>8                                | 50.313227<br>26.430393<br>22.445213<br>43.497091<br>43.612314999999995                                              | E        |
|                                                | R4I16<br>R2I46<br>R1I33<br>R1I35<br>R1I69                   | -10-22<br> -10-22<br> -10-44<br> -10-40<br> -10-88                       | 2010<br>2010<br>2010<br>2010<br>2010<br>2010                 | Penjarangan I<br>Penjarangan I<br>Penjarangan I<br>Penjarangan I<br>Penjarangan I                                   | 92<br>62<br>8<br>8<br>17                          | 50.313227<br>26.430393<br>22.445213<br>43.497091<br>43.612314999999995<br>93.30463499999999                         | E        |
|                                                | R4I16<br>R2I46<br>R1I33<br>R1I35<br>R1I69<br>R3I01          | -10-22<br> -10-22<br> -10-44<br> -10-40<br> -10-88<br> -10-66            | 2010<br>2010<br>2010<br>2010<br>2010<br>2010<br>2010         | Penjarangan I<br>Penjarangan I<br>Penjarangan I<br>Penjarangan I<br>Penjarangan I<br>Penjarangan I                  | 92<br>62<br>8<br>8<br>8<br>17<br>61               | 50.313227<br>26.430393<br>22.445213<br>43.497091<br>43.612314999999995<br>93.30463499999999<br>57.010236            | E        |
|                                                | R4116<br>R2146<br>R1133<br>R1135<br>R1169<br>R3101<br>R4145 | -10-22<br> -10-22<br> -10-44<br> -10-40<br> -10-88<br> -10-66<br> -10-22 | 2010<br>2010<br>2010<br>2010<br>2010<br>2010<br>2010<br>2010 | Penjarangan I<br>Penjarangan I<br>Penjarangan I<br>Penjarangan I<br>Penjarangan I<br>Penjarangan I<br>Penjarangan I | 107<br>92<br>62<br>8<br>8<br>8<br>17<br>61<br>106 | 50.313227<br>26.430393<br>22.445213<br>43.497091<br>43.61231499999995<br>93.3046349999999<br>57.010236<br>23.066291 |          |

Gambar 31: Carian Aktiviti blok mengikut tahun

#### 3.6 Analisa

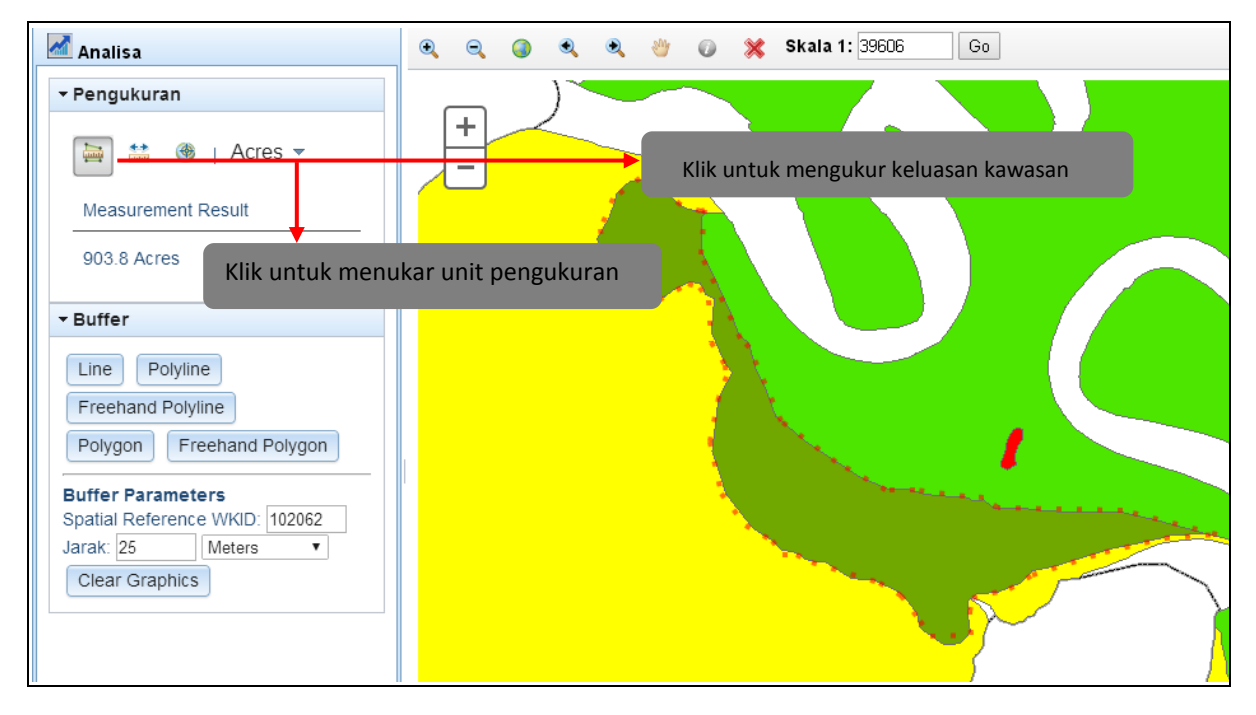

Gambar 32: Analisa Pengukuran Area

Analisa keluasan, pengguna boleh mengukur keluasan dengan mengerakan tetikus ke kawasan berkenaan. Jumlah keluasan dapat dilihat di *measurement result.* 

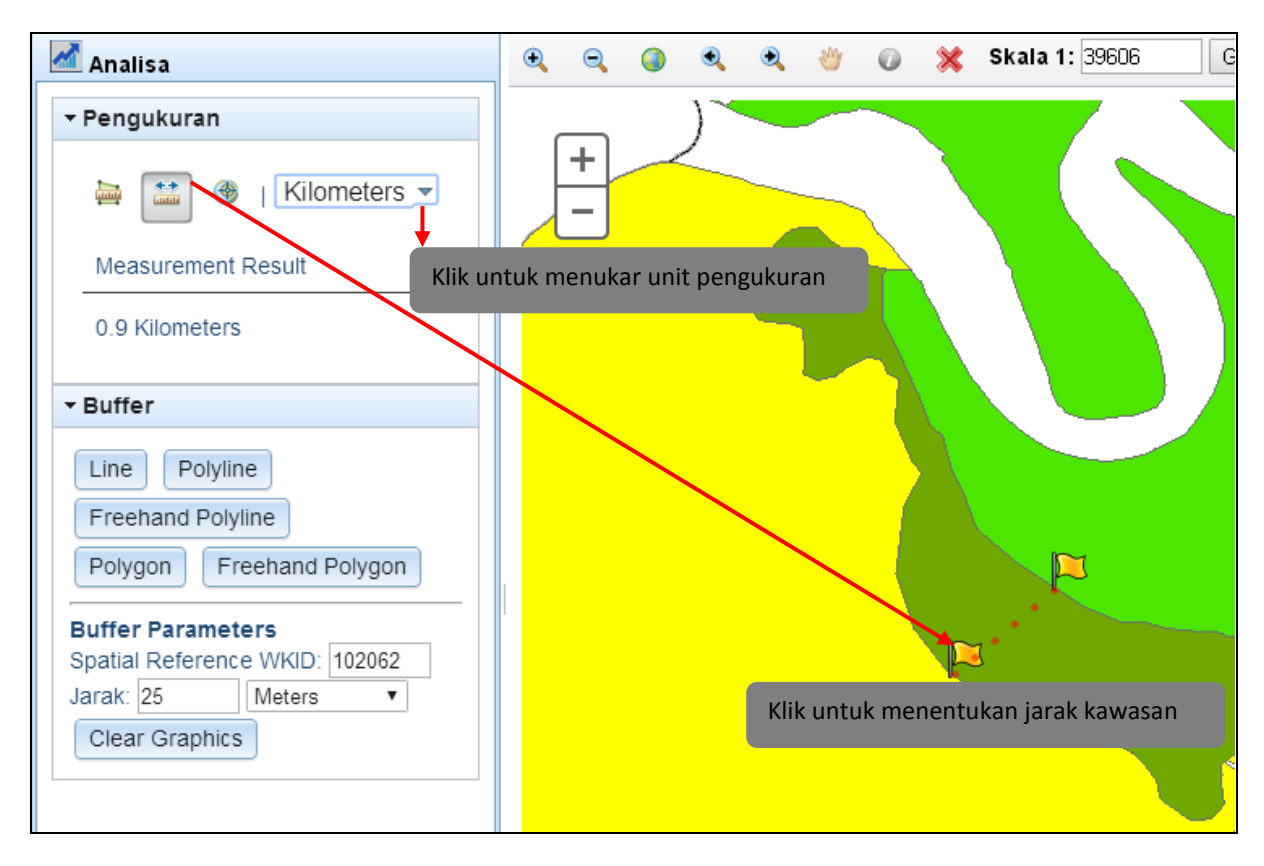

Gambar 33: Analisa Pengukuran Jarak Kawasan

Analisa jarak, pengguna boleh mengukur jarak dengan mengerakan tetikus ke kawasan berkenaan. Jumlah jarak dapat dilihat di *measurement result.* 

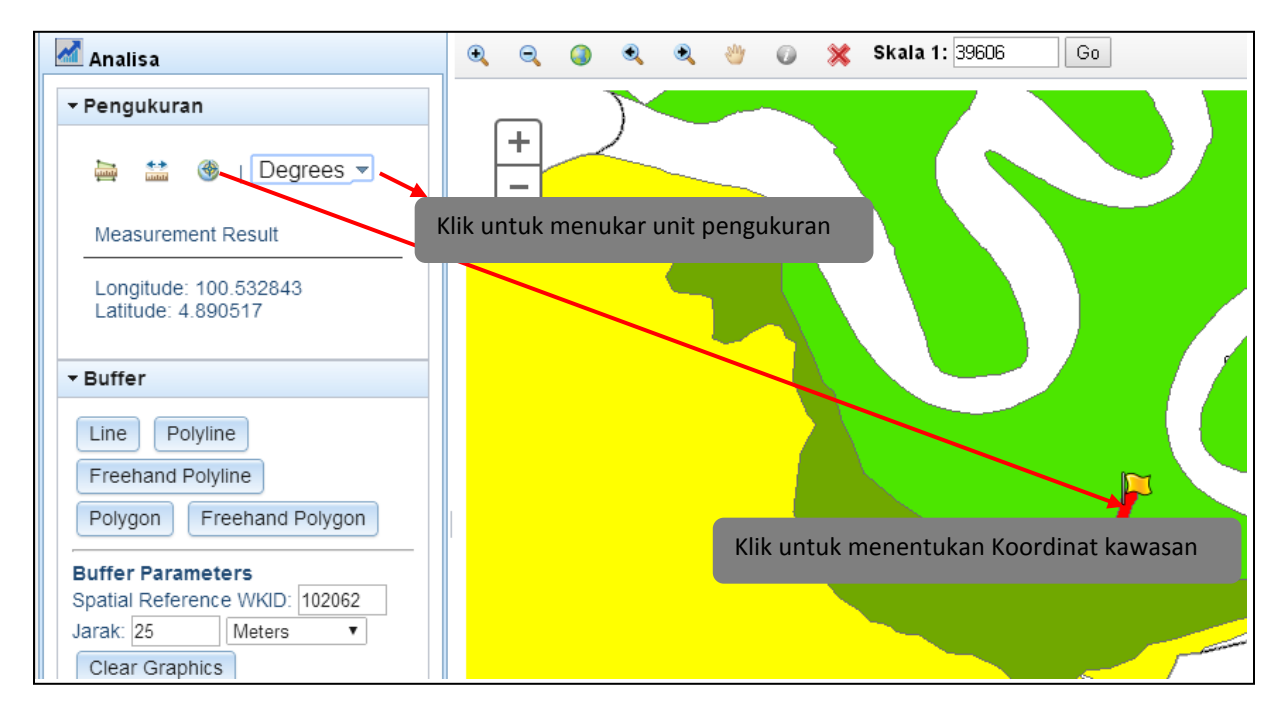

Gambar 34: Analisa Koordinat Kawasan

Analisa Kedudukan, pengguna boleh menentukan koordinat dengan mengerakan tetikus ke kawasan berkenaan. Koordinat kawasan dapat dilihat di *measurement result.* 

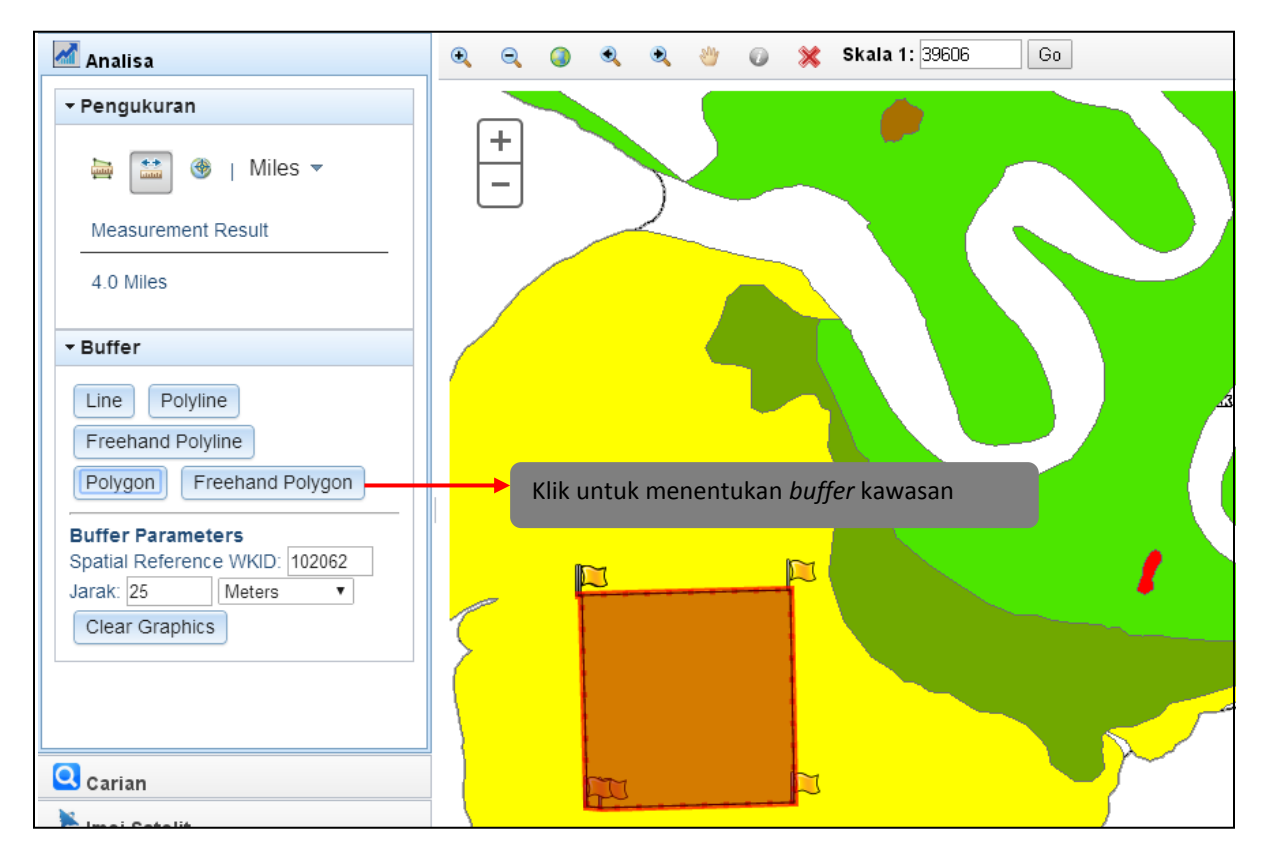

Gambar 35: Analisa Buffer kawasan

Analisa *buffer*, pengguna boleh menentukan *buffer* dengan memilih pengukuran yang sesuai dan menggerakan tetikus ke kawasan berkenaan. Terdapat 5 pengukuran iaitu *line, polyline, freehand polyline, polygon* dan *freehand polygon*. Manakala *Buffer* parameter boleh digunakan untuk memudahkan mengukur dengan meletakan jarak yang dikehendaki.

#### 3.7 Log Keluar

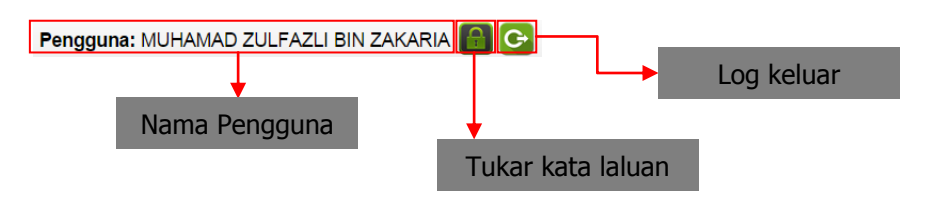

Gambar 36: Log Keluar

| Anda pasti untuk keluar sistem? |        |
|---------------------------------|--------|
| ОК                              | Cancel |

Gambar 37: Tetingkap Log Keluar

Tekan OK dan log keluar anda telah Berjaya.

| No KP                    |   | 800621016204                      |     |               |
|--------------------------|---|-----------------------------------|-----|---------------|
| Nama                     | : | MAIZATULDURA BINTI MOHD ISA       |     |               |
| Email                    | : | maizatuldura@remotesensing.gov.my | - I |               |
| Kata Laluan (lama) *     | : |                                   |     |               |
| Kata Laluan (baru)*      | : |                                   |     | masukkan kata |
| Bengesahan Kata Laluan * | : |                                   |     |               |

Gambar 38: Tetingkap Log Tukar Kata Laluan

Bagi yang ingin menukar kata laluan pula boleh menekan butang Masukkan kata laluan lama dan diganti dengan kata laluan baru. Seterusnya klik tukar kata laluan.